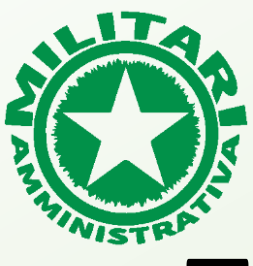

| MILITARI AMMINISTRATIVA      |  |
|------------------------------|--|
| ft Home                      |  |
| 🗲 Servizi partners           |  |
| E Calcolo detrazione fiscale |  |
| 🖙 Conguaglio irpef           |  |
| Downloads                    |  |
| Profilo utente               |  |
| Esci                         |  |
|                              |  |

#### SELEZIONA «CONGUAGLIO IRPEF»

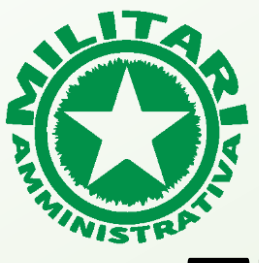

| ×C | MILITARI AMMINISTRATIVA |   |
|----|-------------------------|---|
| =  | Conguaglio irpef        | ⋺ |
|    | Salve                   |   |

### SELEZIONA «GESTIONE CEDOLINI»

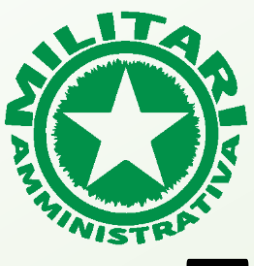

| Ô                       | MILITARI AMMINISTRATIVA                                                                                                    |
|-------------------------|----------------------------------------------------------------------------------------------------|
| =                       | Conguaglio irpef 순                                                                                                    |
| In qu<br>calco<br>Sulla | ← Indietro<br>lesta sezione potrai caricare le informazioni utili al<br>olo del conguaglio irpef.<br>I tabella trovi il riepilogo delle informazioni che hai già |
|                         | Cedolini 🏷 Aggiungi                                                                                                    |
|                         | Non sono presenti informazioni.                                                                                                    |
|                         |                                                                                                    |

#### SELEZIONA «AGGIUNGI CEDOLINO»

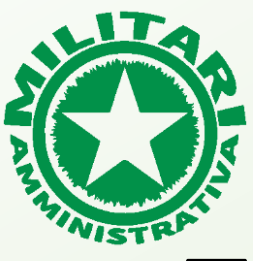

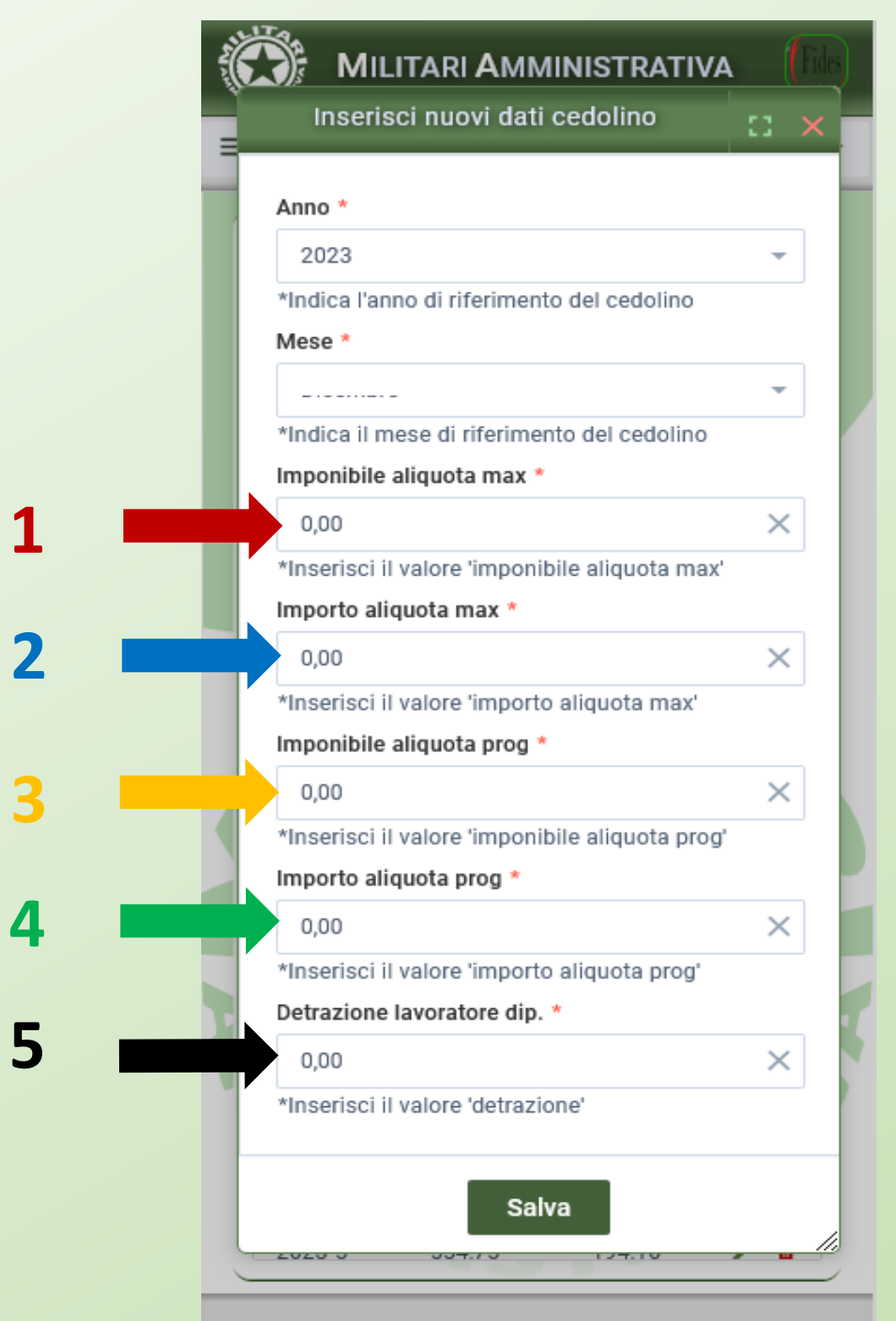

### SELEZIONA ANNO E MESE DEL CEDOLINO E COMPILA I CAMPI CON I DATI DEL CEDOLINO\*

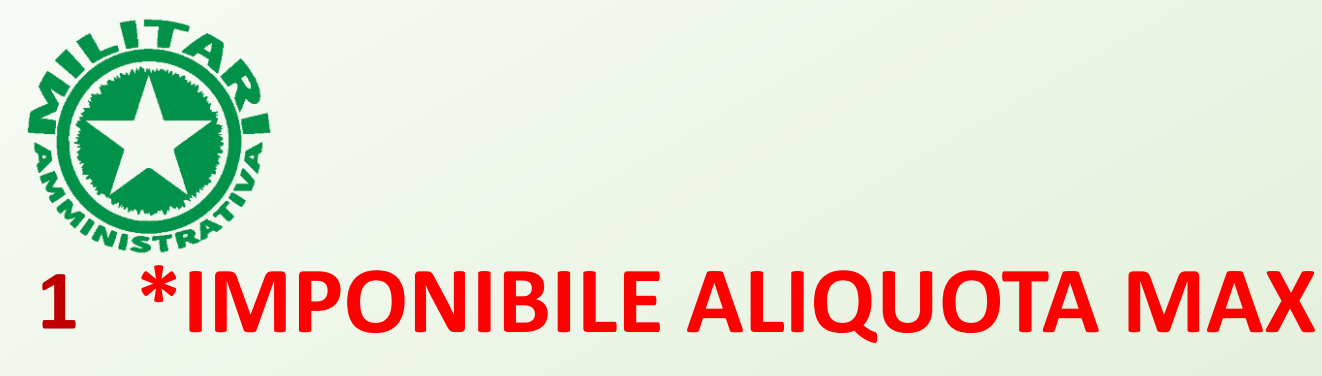

| FISCALI                       | Imponibile | Aliquota | Importo |
|-------------------------------|------------|----------|---------|
| IRPEF ad aliquota massima     | 662,94     | 35,00    | 232,03  |
| IRPEF ad aliquota media       | 1.313,50   | 27,15    | 356,62  |
| IRPEF ad aliquota progressiva | 2.419,85   |          | 588,67  |

#### <sup>2</sup> **\*IMPORTO ALIQUOTA MAX**

| FISCALI                       | Imponibile | Aliquota | Importo |
|-------------------------------|------------|----------|---------|
| IRPEF ad aliquota massima     | 662,94     | 35,00    | 232,03  |
| IRPEF ad aliquota media       | 1.313,50   | 27,15    | 356,62  |
| IRPEF ad aliquota progressiva | 2.419,85   |          | 588,67  |

#### <sup>3</sup> \*IMPONIBILE ALIQUOTA PROG

| FISCALI                       | Imponibile | Aliquota | Importo |
|-------------------------------|------------|----------|---------|
| IRPEF ad aliquota massima     | 662,94     | 35,00    | 232,03  |
| IRPEF ad aliquota media       | 1.313,50   | 27,15    | 356,62  |
| IRPEF ad aliquota progressiva | 2.419,85   |          | 588,67  |

#### 4 **\*IMPORTO ALIQUOTA PROG**

| FISCALI                                           | Imponibile | Aliquota | Importo |
|---------------------------------------------------|------------|----------|---------|
| IRPEF ad aliquota massima                         | 662,94     | 35,00    | 232,03  |
| IRPEF ad aliquota media                           | 1.313,50   | 27,15    | 356,62  |
| <ul> <li>IRPEF ad aliquota progressiva</li> </ul> | 2.419,85   |          | 588,67  |

#### 5 \*DETRAZIONE LAV. DIPEND.

Lavoratore 103,00

Coniuge:

Detr. altri fam .:

Dettaglio detrazioni

Figli n.:

Altri fam. n.:

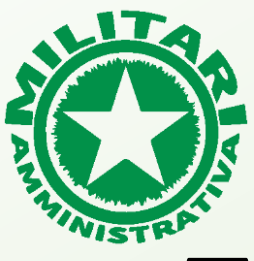

| E Conguaglio irpef Inserisci nuovi dati cedolino Anno * 2023 | 1 |
|--------------------------------------------------------------|---|
| Inserisci nuovi dati cedolino 🖸 🗙                            |   |
| Anno *<br>2023 ~                                             |   |
| 2023 -                                                       |   |
|                                                              |   |
| *Indica l'anno di riferimento del cedolino                   |   |
| Mese *                                                       |   |
| Dicembre -                                                   |   |
| *Indica il mese di riferimento del cedolino                  |   |
| Imponibile aliquota max *                                    |   |
| 662,94 ×                                                     |   |
| *Inserisci il valore 'imponibile aliquota max'               |   |
| Importo aliquota max *                                       |   |
| 232,03 ×                                                     |   |
| *Inserisci il valore 'importo aliquota max'                  |   |
| Imponibile aliquota prog *                                   |   |
| 2419,85 ×                                                    |   |
| *Inserisci il valore 'imponibile aliquota prog'              |   |
| Importo aliquota prog *                                      |   |
| 588,67 ×                                                     |   |
| *Inserisci il valore 'importo aliquota prog'                 |   |
| Detrazione lavoratore dip. *                                 |   |
| 103,00 ×                                                     |   |
| *Inserisci il valore 'detrazione'                            |   |
| Salva                                                        |   |

#### \*ESEMPIO DI COMPLETAMENTO TABELLA CON I DATI FORNITI NELLA PRECEDENTE SLIDE.

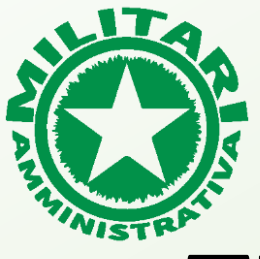

**TUTORIAL SERVIZIO** 

### **CONGUAGLIO IRPEF**

| Č | MILITARI AMMINISTRATIVA                         |          | Fides |
|---|-------------------------------------------------|----------|-------|
| = | Conguaglio irpef                                |          | 会     |
|   | Inserisci nuovi dati cedolino                   | :::      | ×     |
|   | Anno *                                          |          |       |
|   | 2023                                            | -        |       |
|   | *Indica l'anno di riferimento del cedolino      |          |       |
|   | Mese *                                          |          |       |
|   | Dicembre                                        | -        |       |
|   | *Indica il mese di riferimento del cedolino     |          |       |
|   | Imponibile aliquota max *                       |          |       |
|   | 662,94                                          | $\times$ |       |
|   | *Inserisci il valore 'imponibile aliquota max'  |          |       |
|   | Importo aliquota max *                          |          |       |
|   | 232,03                                          | ×        |       |
|   | *Inserisci il valore 'importo aliquota max'     |          |       |
|   | Imponibile aliquota prog *                      |          |       |
| 1 | 2419,85                                         | ×        |       |
|   | *Inserisci il valore 'imponibile aliquota prog' |          |       |
|   | Importo aliquota prog *                         |          |       |
|   | 588,67                                          | ×        |       |
|   | *Inserisci il valore importo aliquota prog      |          |       |
|   |                                                 | ~        |       |
|   | *Incorisci il valoro 'detraziono'               | ^        |       |
| 4 |                                                 |          | 2     |
| J | Salva                                           |          |       |
|   |                                                 |          |       |

#### DOPO AVER INSERITO I DATI PREMI IL PULSANTE «SALVA».

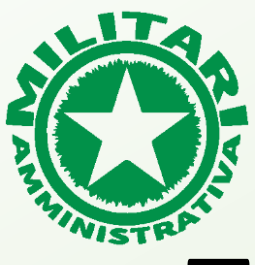

| A. | Ċ     | )÷ N                                          | IILITARI <b>A</b> MMI                                                                        | NISTRATIV                                   | A (                      | Fides |
|----|-------|-----------------------------------------------|----------------------------------------------------------------------------------------------|---------------------------------------------|--------------------------|-------|
|    | =     |                                               | Conguagi                                                                                     | io irpef                                    |                          | €     |
|    | - 000 | n questa se<br>salcolo del c<br>Sulla tabella | ← India<br>zione potrai caricare<br>conguaglio irpef.<br>trovi il riepilogo dell<br>Cedolini | etro<br>e le informazion<br>le informazioni | ni utili al<br>che hai g | ià    |
|    |       | Periodo<br>2023-12                            | Imponibile ^                                                                                 | Imposta                                     | ggiangi                  | ĺ     |
|    |       | 2023-12                                       | 3.082,79                                                                                     | 820,70                                      | / 0                      |       |
|    |       |                                               |                                                                                              |                                             |                          |       |
|    |       |                                               | NIS                                                                                          | TR                                          |                          |       |

#### CEDOLINO CORRETTAMENTE SALVATO DISPONIBILE IN TABELLA.

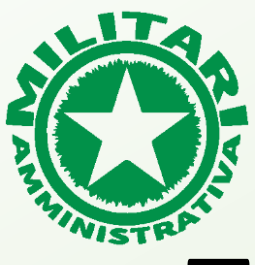

| 12 |              | )<br>•                                       | IILITARI AMMI                                                                   | NISTRATIVA                                           | Fides           |
|----|--------------|----------------------------------------------|---------------------------------------------------------------------------------|------------------------------------------------------|-----------------|
| =  | =            |                                              | Conguagli                                                                       | io irpef                                             | 仓               |
| ,  | lr<br>c<br>S | n questa se:<br>alcolo del c<br>ulla tabella | ← Indie<br>zione potrai caricare<br>onguaglio irpef.<br>trovi il riepilogo dell | etro<br>e le informazioni util<br>e informazioni che | i al<br>hai già |
|    |              | Periodo<br>2023-12                           | Imponibile ^                                                                    | Imposta                                              | ingi            |
|    |              | 2023-12                                      | 3.082,79                                                                        | 820,70                                               |                 |
| J  |              |                                              | NIS                                                                             | TRP                                                  |                 |

### POSSIBILITA' DI MODIFICARE IL CEDOLINO PREMENDO SULLA MATITA.

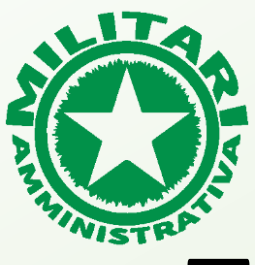

| e ( | )<br>•                                          | IILITARI <b>A</b> MMI                                                           | NISTRATIV                                           | A                        | Fides |
|-----|-------------------------------------------------|---------------------------------------------------------------------------------|-----------------------------------------------------|--------------------------|-------|
| =   |                                                 | Conguagli                                                                       | io irpef                                            |                          | 仓     |
|     | In questa sez<br>calcolo del c<br>Sulla tabella | ← Indie<br>zione potrai caricare<br>onguaglio irpef.<br>trovi il riepilogo dell | e <b>tro</b><br>e le informazion<br>de informazioni | ni utili al<br>che hai g | jià   |
|     |                                                 | Cedolini                                                                        | * A                                                 | ggiungi                  |       |
|     | Periodo                                         | Imponibile 🔨                                                                    | Imposta                                             |                          |       |
|     | 2023-12                                         | 3.082,79                                                                        | 820,70                                              | ~ •                      |       |
|     |                                                 |                                                                                 |                                                     |                          |       |
|     |                                                 |                                                                                 |                                                     |                          |       |
|     |                                                 |                                                                                 |                                                     |                          | 2     |
| 5   |                                                 | NIS                                                                             | TR                                                  |                          |       |

### POSSIBILITA' DI ELIMINARE IL CEDOLINO PREMENDO SUL CESTINO.

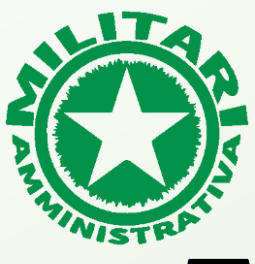

| -6 | ) м                                                | ILITARI <b>A</b> MMI                                                           | NISTRATIV                                   | A (fid                     | ) |
|----|----------------------------------------------------|--------------------------------------------------------------------------------|---------------------------------------------|----------------------------|---|
| =  |                                                    | Conguagi                                                                       | io irpef                                    | £                          | 3 |
|    | In questa sez<br>calcolo del co<br>Sulla tabella f | ← Indie<br>tione potrai caricare<br>onguaglio irpef.<br>trovi il riepilogo del | etro<br>e le informazior<br>le informazioni | ni utili al<br>che hai già |   |
|    |                                                    | Cedolini                                                                       | 🏏 A                                         | ggiungi                    |   |
|    | Periodo<br>2023-12                                 | Imponibile 🔨                                                                   | Imposta                                     |                            |   |
|    | 2023-12                                            | 3.082,79                                                                       | 820,70                                      | / 0                        |   |
|    |                                                    |                                                                                |                                             |                            |   |
|    |                                                    | NIS                                                                            | TR                                          |                            |   |

#### POSSIBILITA' DI CERCARE UN CEDOLINO INSERENDO ANNO E MESE COME NELL'ESEMPIO

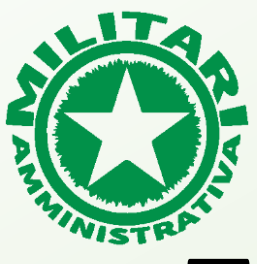

| - | )<br>)                                       | MILITARI AMM                                                                                | INISTRATIV                                           | <b>A</b> (                           | ides |
|---|----------------------------------------------|---------------------------------------------------------------------------------------------|------------------------------------------------------|--------------------------------------|------|
| = |                                              | Conguag                                                                                     | io irpef                                             |                                      | ⋺    |
|   | In questa se<br>calcolo del<br>Sulla tabella | ← Indi<br>ezione potrai caricar<br>conguaglio irpef.<br>a trovi il riepilogo de<br>Cedolini | etro<br>e le informazion<br>lle informazioni<br>X Ag | i utili al<br>che hai già<br>ggiungi |      |
|   | Periodo<br>2023                              | Imponibile                                                                                  | Imposta                                              |                                      |      |
|   | 2023-9                                       | 2.902,65                                                                                    | 757,62                                               | / 0                                  | _    |
|   | 2023-10                                      | 3.107,58                                                                                    | 829,37                                               | / 0                                  |      |
|   | 2023-12                                      | 3.082,79                                                                                    | 820,70                                               | / 0                                  |      |
|   |                                              | NIS                                                                                         | TR                                                   | >                                    |      |

#### POSSIBILITA' DI CERCARE GRUPPO DI CEDOLINI INSERENDO SOLO L' ANNO COME NELL'ESEMPIO.

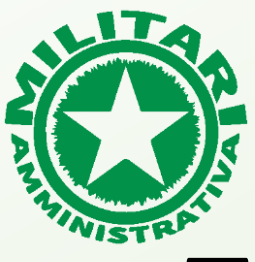

| -6 | )<br>•                                         | IILITARI <b>A</b> MM                                                         | INISTRATIV                                    | Ά                      |            | 9 |  |
|----|------------------------------------------------|------------------------------------------------------------------------------|-----------------------------------------------|------------------------|------------|---|--|
| =  |                                                | Conguag                                                                      | lio irpef                                     |                        | 4          | 5 |  |
|    | In questa se<br>calcolo del c<br>Sulla tabella | ← Indi<br>zione potrai caricar<br>conguaglio irpef.<br>trovi il riepilogo de | ietro<br>re le informazio<br>Ile informazioni | ni utili a<br>i che ha | l<br>i già |   |  |
|    |                                                | Cedolini                                                                     | * A                                           | ggiung                 | ji         |   |  |
|    | Periodo<br>2023                                | Imponibile                                                                   | Imposta                                       |                        |            |   |  |
|    | 2023-9                                         | 2.902,65                                                                     | 757,62                                        | 1                      | ۵          |   |  |
|    | 2023-10                                        | 3.107,58                                                                     | 829,37                                        | 1                      | ۵          |   |  |
|    | 2023-12                                        | 3.082,79                                                                     | 820,70                                        | 1                      | ۵          |   |  |
|    |                                                |                                                                              |                                               |                        |            |   |  |
| 5  |                                                | NIS                                                                          | TR                                            |                        |            |   |  |

#### POSSIBILITA' DI AGGIUNGERE UN NUOVO CEDOLINO PREMENDO SUL TASTO «AGGIUNGI»

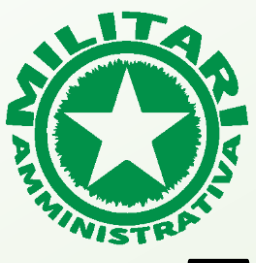

| Ĩ | <b>)</b>                                       | IILITARI <b>A</b> MM                                                         | IINISTRATIV                                      | Ά                         | Fides |
|---|------------------------------------------------|------------------------------------------------------------------------------|--------------------------------------------------|---------------------------|-------|
| = |                                                | Conguag                                                                      | lio irpef                                        |                           | 순     |
|   | In questa se<br>calcolo del o<br>Sulla tabella | ← Ind<br>zione potrai carica<br>conguaglio irpef.<br>a trovi il riepilogo de | lietro<br>re le informazion<br>elle informazioni | ni sana li<br>i che hai g | pià   |
|   |                                                | Cedolini                                                                     | 🏏 A                                              | ggiungi                   |       |
|   | Periodo                                        | Imponibile                                                                   | Imposta                                          |                           |       |
|   | 2023                                           |                                                                              |                                                  |                           |       |
|   | 2023-9                                         | 2.902,65                                                                     | 757,62                                           | / 1                       | J     |
|   | 2023-10                                        | 3.107,58                                                                     | 829,37                                           | / 1                       | I     |
|   | 2023-12                                        | 3.082,79                                                                     | 820,70                                           | / 1                       | I     |
|   |                                                |                                                                              |                                                  |                           |       |
|   |                                                | NIS                                                                          | TR                                               |                           | _     |

UNA VOLTA CARICATI I CEDOLINI PUOI TORNARE ALLA SCHERMATA PRINCIPALE PREMENDO IL PULSANTE «INDIETRO».

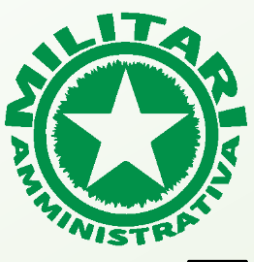

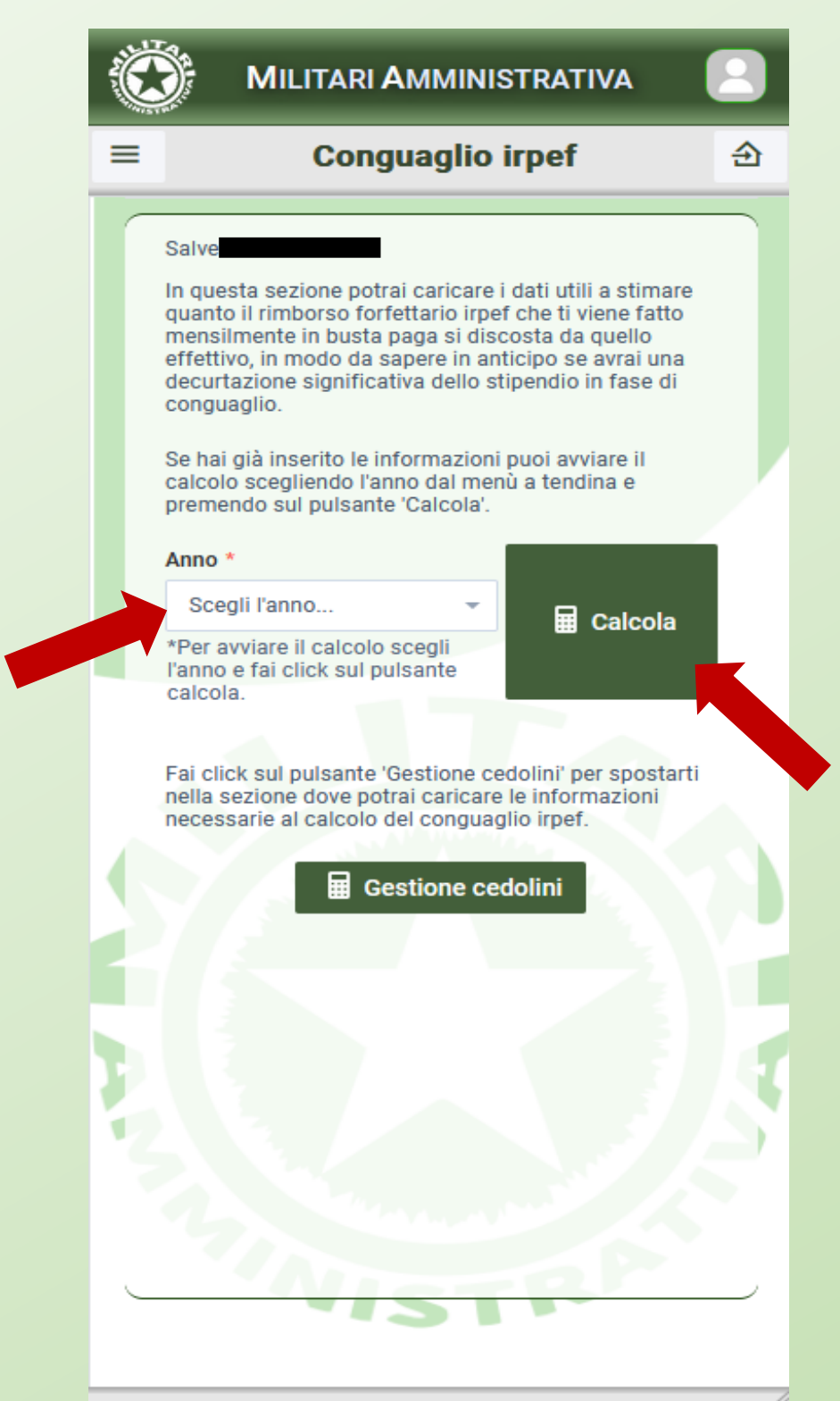

SE HAI INSERITO ALMENO UN CEDOLINO TROVERAI IL PULSANTE «CALCOLA». SELEZIONA UN ANNO E PREMI IL PULSANTE «CALCOLA»

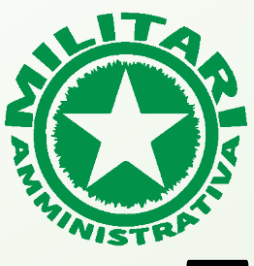

|   | Conguaglio irpef                    |      | ÷ |
|---|-------------------------------------|------|---|
|   |                                     |      | _ |
|   | Salve                               |      |   |
|   | Calcolo conguaglio irpef            | c: × | • |
|   | Reddito per detrazioni *            |      |   |
|   | 34.804,74                           |      |   |
|   | RN1 (Col.1) del mod. CU.            |      |   |
|   | Deduzione abitazione principale *   |      |   |
|   | 0,00                                | ×    |   |
|   | RN2 del mod. CU.                    |      |   |
|   | Tipo lavoro dipendente *            |      |   |
|   | Tempo Indeterminato                 | -    |   |
|   | RC1 (Col.2) del mod. CU.            |      |   |
|   | Giorni lavoro dipendente *          |      |   |
| 1 | 365                                 | ×    |   |
|   | RC6 (Col.1) del mod. CU.<br>Calcola |      |   |
|   |                                     |      |   |
|   | C. Marmore                          | 4    |   |

IL DATO «REDDITO PER DETRAZIONI» È **PURAMENTE INDICATIVO**, PIU' CEDOLINI CARICHI IN TABELLA PIU' IL DATO SARA' VICINO A QUELLO REALE.

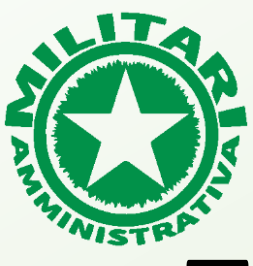

| Ċ | MILITARI AMMINISTRATIVA             |   |
|---|-------------------------------------|---|
| ≡ | Conguaglio irpef                    | 金 |
|   | Salve                               |   |
|   | Calcolo conguaglio irpef            | × |
|   | Reddito per detrazioni *            |   |
|   | 34.804,74                           |   |
|   | RN1 (Col.1) del mod. CU.            |   |
|   | Deduzione abitazione principale *   |   |
|   | 0,00 ×                              |   |
|   | RN2 del mod. CU.                    |   |
|   | Tipo lavoro dipendente *            |   |
|   | Tempo Indeterminato 👻               |   |
|   | RC1 (Col.2) del mod. CU.            |   |
|   | Giorni lavoro dipendente *          |   |
|   | 365 ×                               |   |
|   | RC6 (Col.1) del mod. CU.<br>Calcola |   |
|   |                                     |   |
|   | NISTR                               |   |

COMPLETA I CAMPI RIMANENTI. N.B. SE NON HAI IL VALORE «DEDUZIONE ABITAZIONE PRINCIPALE» LASCIA IL VALORE 0,00.

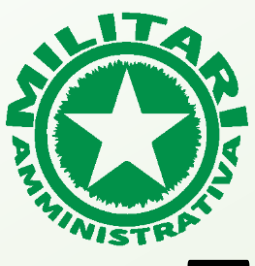

| C | MILITARI AMMINISTRATIVA           |   |
|---|-----------------------------------|---|
| = | Conguaglio irpef                  | 金 |
|   |                                   |   |
|   | Salve                             |   |
|   | Calcolo conguaglio irpef          | < |
|   | Reddito per detrazioni *          |   |
|   | 34.804,74                         |   |
|   | RN1 (Col.1) del mod. CU.          |   |
|   | Deduzione abitazione principale * |   |
|   | 0,00 ×                            |   |
|   | RN2 del mod. CU.                  |   |
|   | Tipo lavoro dipendente *          |   |
|   | Tempo Indeterminato 👻             |   |
|   | RC1 (Col.2) del mod. CU.          |   |
|   | Giorni lavoro dipendente *        |   |
|   | 365 ×                             |   |
|   | Calcola                           |   |
|   |                                   | T |
|   | 2 Marine and the                  |   |
|   | VISTR                             |   |

#### PREMI IL PULSANTE «CALCOLA» DOPO AVER COMPLETATO I CAMPI.

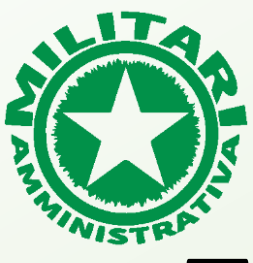

| =      | Conguaglio irp                                                                                                    | pef                                                                |
|--------|----------------------------------------------------------------------------------------------------|--------------------------------------------------------------------|
|        | Calcolo conguaglio irpef                                                                                                    | [] []                                                              |
|        | SVILUPPO DEL CALCO<br>Dichiarazione dei red                                                                                                    | <b>DLO*</b><br>diti                                                |
|        | Reddito netto                                                                                                    | € 46.468,48                                                        |
|        | Detrazione base                                                                                                    | € 1.910,00                                                         |
|        | Quoziente                                                                                                    | 0,161                                                              |
|        | Giorni per cui spetta la detrazione                                                                                                    | 365                                                                |
|        | Detrazione calcolata                                                                                                    | € 306,60                                                           |
|        | Ulteriore detrazione                                                                                                    | € 0,00                                                             |
|        | Detrazione per lavoro<br>dipendente                                                                                                    | € 306,60                                                           |
|        | Acconto irpef                                                                                                    | €13.164,00                                                         |
|        | Credito di imposta                                                                                                    | € 0,03                                                             |
|        | Debito conguaglio irpef                                                                                                    | € 744,37                                                           |
| i<br>d | 'Gli importi calcolati sono puramente indica<br>differire in maniera più o meno significativa<br>n funzione della completezza ed esattezza<br>caricate dai cedolini. | ativi e potrebbero<br>da quelli reali, ancho<br>delle informazioni |

RICHIESTA CALCOLO DEL CONGUAGLIO COMPLETATA. IL VALORE DEL CONGUAGLIO VIENE RIPORTATO IN **VERDE** SE E' A CREDITO IN **ROSSO** SE E' A DEBITO.

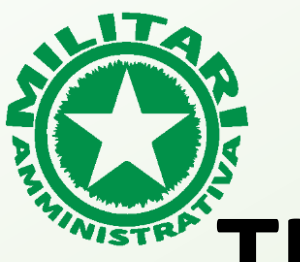

#### **NOTA BENE:**

SE TI SEI ARRUOLATO NELL'ANNO IN CUI STAI RICHIEDENDO IL CALCOLO DEL CONGUAGLIO INSERISCI NEI MESI DOVE <u>NON</u> HAI PRESTATO SERVIZIO TUTTI VALORI A O COME NELL'ESEMPIO.

#### ESEMPIO DI PERSONA ARRUOLATA DAL 05/2023

|           | - | ð,                                    | MILITARI AMM                                                                        | IINISTRATIV                                      | A                      |            |
|-----------|---|---------------------------------------|-------------------------------------------------------------------------------------|--------------------------------------------------|------------------------|------------|
|           |   |                                       | Conguag                                                                             | lio irpef                                        |                        | 仓          |
|           |   | In questa<br>calcolo de<br>Sulla tabe | ← Ind<br>sezione potrai carica<br>el conguaglio irpef.<br>Ila trovi il riepilogo de | lietro<br>re le informazion<br>elle informazioni | ni utili al<br>che hai | I<br>i già |
|           |   |                                       | Cedolini                                                                            | <b>*</b> Ag                                      | ggiung                 |            |
|           |   | Periodo                               | Imponibile                                                                          | Imposta                                          |                        |            |
| PERIODO - | - | 2023-1                                | 0,00                                                                                | 0,00                                             | 1                      | σ          |
| NON       | - | 2023-2                                | 0,00                                                                                | 0,00                                             | /                      | Φ          |
| ARRUOLATO |   | 2023-3                                | 0,00                                                                                | 0,00                                             | /                      | σ          |
|           |   | 2023-4                                | 0,00                                                                                | 0,00                                             | /                      | •          |
|           |   | 2023-5                                | 2.718,00                                                                            | 693,00                                           | /                      | •          |
|           | F | 2023-6                                | 2.720,00                                                                            | 592,00                                           | 1                      | 0          |
|           |   | 2023-7                                | 3.082,79                                                                            | 820,70                                           | ,                      |            |
|           |   |                                       | NIS                                                                                 | TR                                               |                        |            |

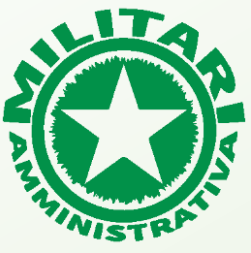

### PER ASSISTENZA SCRIVERE A info@militariamministrativaapp.it